# **Illinois Personal Finance Challenge**

A Simple Guide to Student Registration

### Step 1) Register for a Student Account.

Go to the IPFC website, <u>financechallenge.unl.edu/Illinois</u>, and select "Student Access" in the left-hand side of the page. You should have received an access code from your teacher. If you haven't, ask them for your code now.

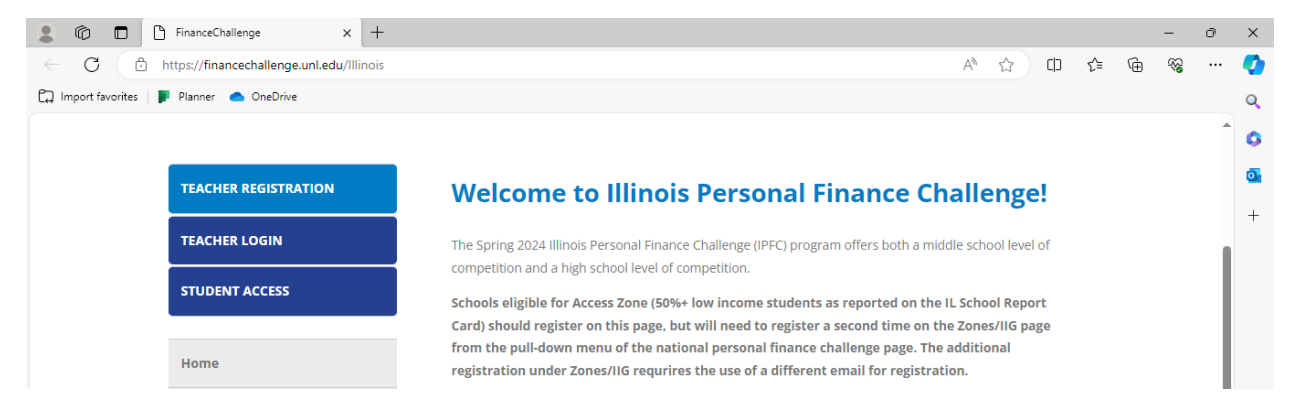

## Step 2) Enter your access code and fill out all information.

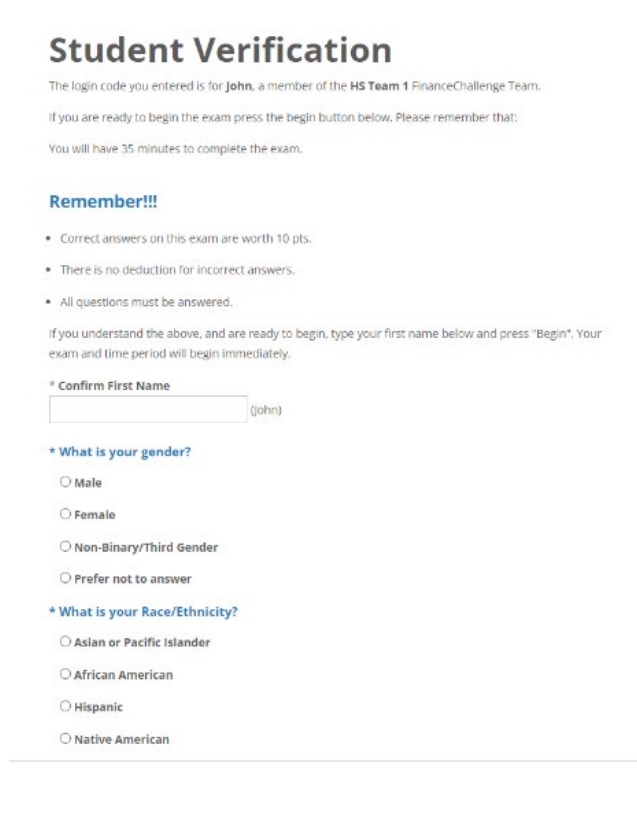

#### Step 3) Click "Register" and take the assessment.

After clicking "Register, you will be taken to the testing screen. After arriving at the test, complete the test until you hit this finish screen.

Return to FinanceChallenge ONLINE! Home

#### Step 4) All done!

Congratulations, you have successfully completed the first round of the Illinois Personal Finance Challenge! Once your test is complete, you may close the tab.